#### MANUAL DE USUARIO

<image><image><section-header>

La ventana principal de ingreso del sistema es la que se indica a continuación:

En el caso que el Administrador desee ingresar a interactuar al sistema debe dar clic

en el icono , y si es un funcionario de asesoría jurídica de la institución deberá dar clic sobre , en ambos casos se solicita autentificarse.

### Autenticación de Usuarios

Cuando un usuario desee realizar un proceso dentro del sistema debe ser autorizado, por lo que mediante una plantilla de autentificación el usuario ingresa los datos solicitados y mediante el controlador se hace una petición a la base de datos para comparar que los datos ingresados: usuario y password deben ser iguales a los almacenados para obtener una conexión exitosa y poder acceder al menú correspondiente al usuario autentificado.

# Sistema de Asesoría Jurídica

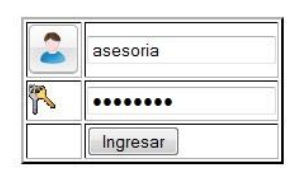

En el caso de que los datos sean incorrectos se mostrará un mensaje de error ubicado en la parte inferior de los datos solicitados, permitiendo volver a reingresar la información

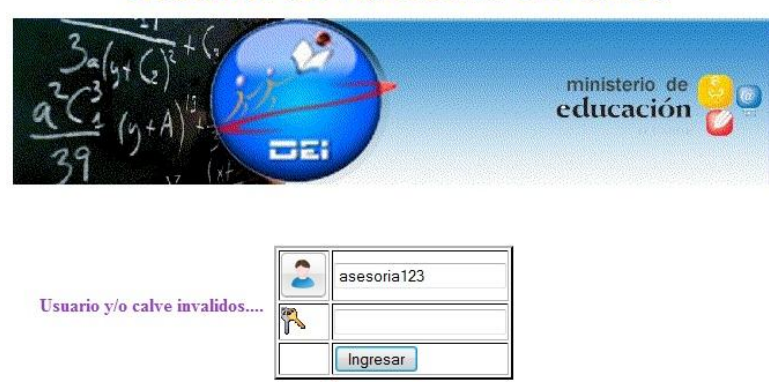

## Sistema de Asesoría Jurídica

El abandono de una sesión se da de manera inmediata cuando se presiona la opción de "Salida": o cuando la aplicación detecta inactividad por un período de tiempo de prudente.

# Menú Usuario asesoría

El usuario (asesoria) para realizar una de estas actividades indicadas en el menú debe presionar sobre cualquiere de las opciones que se despliegan del menú e inmediatamente el sistema le direcciona a la ventana conveniente en la que se solicita datos que el usuario debe proporcionar para su debido registro.

## MENU ASESORÍA JURÍDICA

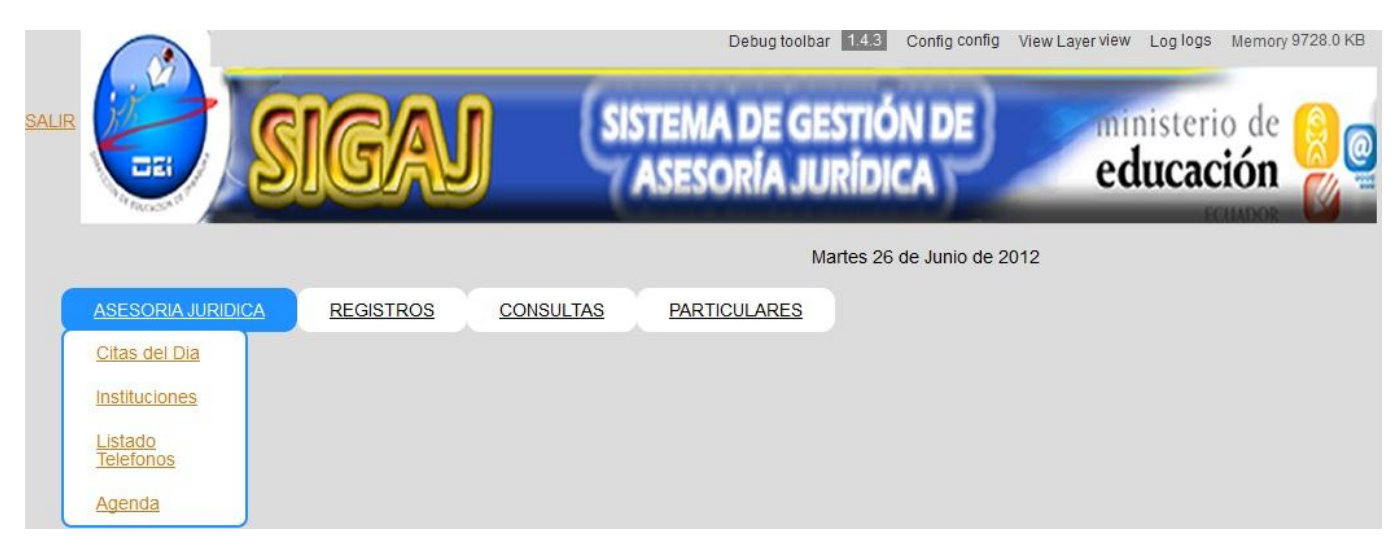

En este menú desplegado tenemos las siguientes opciones:

• <u>Citas del Día</u> el cual al presionarlo nos despliega el siguiente formulario, en el que podemos visualizar si para ese día hay citas.

| ASE        | ESORIA JUF    | RIDICA        | REGISTROS          | <u>CONSULTAS</u>     | PARTICUL        | ARES          |        |        |
|------------|---------------|---------------|--------------------|----------------------|-----------------|---------------|--------|--------|
|            |               |               | MENU               |                      |                 |               | Cer    | rrar 🔕 |
|            |               |               | Fecha              |                      |                 |               |        | -1     |
|            |               |               | CI                 | TAS DEL D            | IA              |               |        |        |
| Fecha      | Hora<br>desde | Hora<br>hasta | Nombres<br>Docente | Apellidos<br>Docente | Particular      | Asunto        | Editar |        |
| 27/06/2012 | 10:20:00      | 11:00:00      |                    |                      | SANDRA<br>PONCE | ASESORAMIENTO |        |        |
|            |               |               | Í                  | hgresar Cita         |                 |               |        |        |

Si deseamos ingresar una nueva cita, presionamos en <u>Ingresar Cita</u> y se desplegará el siguiente formulario a llenar:

| ASESORIA JURIDICA REGISTROS | CONSULTAS PARTICU | JLARES     |               |               |                    |                      |                 |               |
|-----------------------------|-------------------|------------|---------------|---------------|--------------------|----------------------|-----------------|---------------|
|                             | MENU              |            |               | Cer           | rrar 🛞             |                      |                 |               |
| Crear Citas                 |                   | Bus        | car (         | Citas         | 2                  |                      |                 |               |
| Fecha                       |                   | 5          |               |               |                    |                      |                 |               |
| Particular                  |                   |            |               | F             | echa               |                      | 51              |               |
| Docente                     |                   |            |               | <u> </u>      |                    |                      |                 |               |
| Hora Desde 👻 : 👻            |                   | -          |               |               |                    |                      |                 |               |
| Hora Hasta 🔹 : 🔹<br>Asunto  | _                 | Fecha      | Hora<br>desde | Hora<br>hasta | Nombres<br>Docente | Apellidos<br>Docente | Particular      | Asunto        |
| Estado 🔽                    |                   | 27/06/2012 | 10:20:00      | 11:00:00      |                    |                      | SANDRA<br>PONCE | ASESORAMIENTO |
| Citas del Dia               |                   |            |               |               |                    |                      |                 |               |
|                             |                   |            |               |               |                    |                      |                 |               |

En este formulario podemos escoger la fecha previa a la cita, ingresar el nombre de la persona particular o docente que se encuentre registrada con anterioridad, la cual será buscada presionando el siguiente icono Nos desplegará la siguiente pantalla para buscar por el número de cédula a la persona particular o docente que desea la cita.

| No. Cédula: 10 | 002561221 |  |
|----------------|-----------|--|
|                |           |  |
|                |           |  |
|                |           |  |
|                |           |  |
| Cedula         | Nombres   |  |

Seleccionamos la persona para el formulario de citas, colocamos la hora en la que se solicite y guardamos, el formulario que se encuentra junto al formulario de creación de la cita podemos buscar citas ya ingresadas por la fecha que deseemos, como lo indicamos a continuación.

|            |               | 1             | Fecha      |    |     |    |             | 2  | 3  |    |          |           |
|------------|---------------|---------------|------------|----|-----|----|-------------|----|----|----|----------|-----------|
|            |               | <u>  </u>     |            | 0  | Mar |    | <b>▼</b> 20 | 12 | •  | •  |          |           |
|            | -             |               |            | Do | Lu  | Ma | Mi          | Ju | Vi | Sá |          |           |
| Fecha      | Hora<br>desde | Hora<br>hasta | Nor<br>Doc |    |     |    |             | 1  | 2  | 3  | ılar     | Asunto    |
| 2010210040 | 10:00:00      | 40.00.00      |            | 4  | 5   | 6  | 7           | 8  | 9  | 10 | 15<br>15 | ASUNTOS   |
| 30/03/2012 | 10.00.00      | 10.30.00      |            | 11 | 12  | 13 | 14          | 15 | 16 | 17 |          | PENDIENTE |
| 30/03/2012 | 11:00:00      | 12:00:00      |            | 18 | 19  | 20 | 21          | 22 | 23 | 24 | ONCE     | OTRO      |
|            |               |               |            | 25 | 26  | 27 | 28          | 29 | 30 | 31 |          |           |

• <u>Instituciones</u> el cual al ser presionado nos despliega el siguiente formulario, en el que podemos visualizar las instituciones ingresadas al sistema y buscarlas por sus respectivos nombres.

|                       |                  |                     |                 | MENU      |          |                |           |         |            | Cerrar                                                                     | 2        |          |                                    |           |        |             |           |       |
|-----------------------|------------------|---------------------|-----------------|-----------|----------|----------------|-----------|---------|------------|----------------------------------------------------------------------------|----------|----------|------------------------------------|-----------|--------|-------------|-----------|-------|
|                       |                  |                     |                 |           | N        | lombre         | e Institu | ición   |            |                                                                            |          |          |                                    |           |        |             |           |       |
|                       |                  |                     |                 |           | R        | egis           | stro      | De      | Inst       | ituc                                                                       | ione     | es       |                                    |           |        |             |           |       |
| 1 Paguina 2<br>Nombre | Codige           | 2 Paguine<br>Unidad | Nombrea         | Apdildae  | Focha    | Email          | Iona      | Regimen | Farro-guia | Direction                                                                  | Tenencia | Tipo Via | Tipe                               | Tipo      | Nhel   | Tipo        | Tipe      | Edita |
| EDRO VICENTE          | Amic<br>10400001 | E)contorna<br>†     | Eliginesentante | QUINTANA  | onencore | No<br>Disponet | Runal.    |         | CURANOUT   | SURRIO<br>TURUPONES                                                        | ROPO     | COLLE    | Educación<br>EDUCACIÓN<br>Resultar | Figc.4L   | auges  | PRESENCUL   | Natutina: |       |
| поливисько            | 104-00000        | 2                   | EDIGUR FORION   | ouritana. | 01010010 | No<br>Dispone2 | ufama.    | 2017.1  | Capavour   | UNENIDU<br>UTUHUULRU<br>SK-SS<br>HERMUN<br>SONZULEZ<br>DE SUNYE            | PROPO    | CHLE     | EDUCICIÓN<br>RESULIR               | RIRTCULIR | auses. | PRESENCIAL  | Natutnia  |       |
| acus presi<br>pres    | 10400009         | a                   | EDGUR FUBION    | OUNITANA  | 01010010 | No<br>Dispones | URAINA    | 257.R.1 | CARONOUT   | PRINCESS<br>RECOVER<br>GONIZILEZ<br>DE SAL                                 | PROPO    | CALLE    | EDUCUCION<br>RESULUR               | Facul     | alaca  | PR EXENCIAL | Natutnia  |       |
| GUSTN CUBAL<br>NVALS  | +.0H00004        | 4                   | EDGUR FUBUN     | OUNTING.  | 01010010 | No<br>Disponet | URBUNA    | ater au | CARANOUI   | ROBA<br>ZARATE<br>TERESADE<br>JESUS<br>CEREDA                              | RORO     | CALE     | EDUCACION<br>RESULAR               | FIGCAL    | siaci. | PRESENCIAL  | матитна   | N     |
|                       | 10400005         |                     | EDGUR FLIGUN    | OUNTINA   | e+e+ac+e | No<br>Disponaŝ | VESINA    | agena   | CJRJHOU    | SARNIDA<br>LITORUALPA<br>LITORUALPA<br>LITORUALPA,<br>FRIDITE JL<br>PURITE | RORO     | CALLE    | EDUCICION<br>RESULIR               | FIELL     | alaci  | PRESENCIAL  | матитна   |       |

Al presionar debemos

se deplegará el siguiente formulario en el que ingresar los datos de la institución que no se

encuentra registrada en el sistema.

| INGRE                | SAR IN | ISTIT | UCIO | N |   |
|----------------------|--------|-------|------|---|---|
| Nombre institucion   |        |       |      |   |   |
| Cod amie             |        |       |      |   |   |
| Unidad Ejecutora     |        |       |      |   |   |
| Rh personal          |        |       |      | ] |   |
| Fecha resolucion     |        |       |      |   |   |
| EMail                | 0      |       |      |   |   |
| Zona Institucion     | •      |       |      |   |   |
| Regimen              | -      |       |      |   |   |
| Parroquia            |        |       |      |   | • |
| Direccion            |        |       |      |   |   |
| Tenencia Inmueble    |        | •     |      |   |   |
| Tipo Via Terrestre   |        | •     |      |   |   |
| Tipo Educacion       |        |       | •    |   |   |
| Tpo Institucion      |        | •     |      |   |   |
| Nivel Educacion      |        |       | •    |   |   |
| Tipo Modalidad       |        |       |      | • |   |
| Tipo Jornada         |        |       |      |   |   |
| Estado               |        |       |      |   |   |
| Lista de Institucion | es 🔳   |       |      |   |   |

Listado Telefónico el cual al ser presionado nos despliega el siguiente formulario, en el que podemos visualizar los números telefónicos de las diferentes instituciones educativas de la provincia, de igual manera podemos buscar por su nombre para verificar si esa institución posee algún número telefónico.

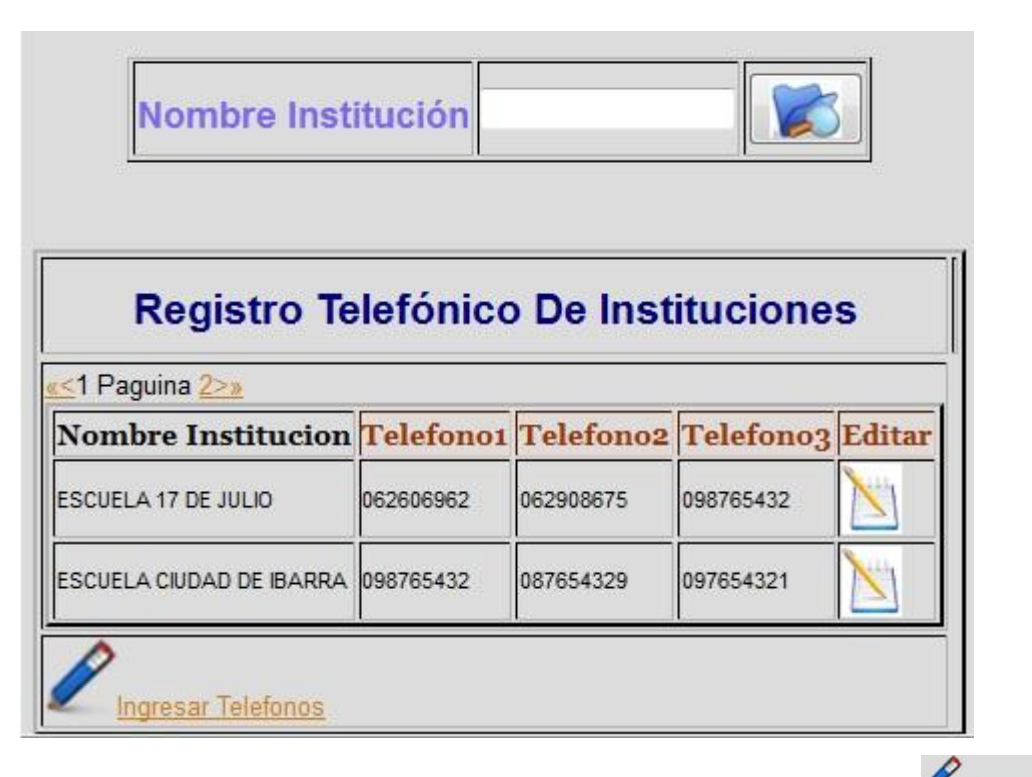

Ingresar Telefo Si la institución al ser buscada no se encontrara, hacemos click en el cual al ser presionado nos desplegara el siguiente formulario a llenar.

| Ingresar Teléfor              | nos <mark>Institución</mark> |
|-------------------------------|------------------------------|
| Aj caracteristcas institucion |                              |
| Telefono1                     |                              |
| Telefono2                     |                              |
| Telefono3                     |                              |
| Estado                        |                              |
| Lista de telèfonos            |                              |

Al presionar el icono de

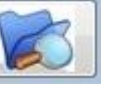

podemos buscar a la institución por su nombre y agregar al formulario, los teléfonos a ingresar y guardamos.

 <u>Agenda</u> el cual al ser presionado nos despliega el siguiente formulario, en el que podemos visualizar los datos informativos de los docentes como es la dirección, teléfonos, mail. De igual manera podemos buscar al docente ingresado el número de cédula respectivo, y nos desplegará sus datos, pero si fuese el caso que no despliegue ningún dato informativo deberá ser ingresado o actualizado por el módulo de recursos humanos.

| No. Cédula |  |
|------------|--|
|------------|--|

|                       | Da                    | atos Personales            |              |            |                           |
|-----------------------|-----------------------|----------------------------|--------------|------------|---------------------------|
| Apellidos             | Nombres               | Direccción                 | Telefono     | Celular    | Email                     |
| ANDRADE GLADYS        | CECILIA               | l l                        | 6 29 20174   |            |                           |
| ANRANGO YASELGA       | CLAUDIA PAULINA       |                            | 6 29 18 4 29 |            |                           |
| BAEZ RAMIREZ          | GLADYS DEL PILAR      |                            | 6 29 22741   |            |                           |
| BUCHELI PROANO        | DIANA CECILIA MARIETA | AV. ATAHUALPA Y PANOALIPAS | 062345900    | 098123456  | ceciliabucheli@hotmai.com |
| CABASCANGO            | ARIAS ROSA ELENA      |                            | 62928546     |            |                           |
| CABASCANGO ARIAS      | MARIA ZOILA           |                            |              | 92215563   |                           |
| CABASCANGO CABASCANGO | CESAR ANTO?IO         | Î                          |              |            |                           |
| CABASCANGO RECALDE    | RENE ORLANDO          |                            |              |            |                           |
| CACHIGUANGO           | ARELLANO ZAIDA        |                            | 62924000     |            |                           |
| CACHIMUEL BURGA       | JOSE                  | Î                          | 6 29 24 734  |            |                           |
| CAICEDO REINA         | ERIBERTO ANIBAL       |                            | 6266008z     |            |                           |
| CALAGULLIN LECHON     | SONIA CAROLINA        |                            |              | 8126 29 29 |                           |
| CAMUES HERRERA        | LUIS FERNANDO         | ÎÎ                         |              |            |                           |
| CASTRO CASTILLO       | ROSA ELENA            |                            | 1            |            |                           |
| CERNA RAMIREZ         | ARTURO ELIECER        |                            | 62604826     |            |                           |
| CESAR ULPIANO         | ARELLANO CRUZ         | l l                        | 62640855     |            |                           |
| CONEJO CORDOVA        | JUAN CARLOS           |                            | 62920585     |            |                           |
| CRIOLLO SEVILLANO     | ROSA GIOVANY          |                            | 6 29 59 20 9 |            |                           |
| DE LA TORRE PINEDA    | MARIA FANY            | Ĩ                          |              |            |                           |
| DE LA TORRE YAMBERLA  | ROSA ELENA            |                            | 62946017     |            |                           |

Esta lista también puede ser impresa presionando el siguiente icono

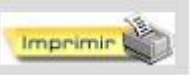

#### **MENU REGISTROS**

| SALIR CONTRACTOR  | IGAJ                                                                                         | (SIST<br>A | EMA DE GES<br>SESORÍA JUR | TIÓN DE)<br>ÍDICA | educación     |
|-------------------|----------------------------------------------------------------------------------------------|------------|---------------------------|-------------------|---------------|
|                   |                                                                                              |            |                           | Martes 26 de J    | lunio de 2012 |
| ASESORIA JURIDICA | REGISTROS Documento Sesiones Resolucion Basica Sumario Resolucion Sumario Documento Fiscalia | CONSULTAS  | PARTICULARES              |                   |               |

En este menú desplegado tenemos las siguientes opciones:

 <u>Documento</u> el cual al ser presionado nos depliega el siguiente formulario, en el que debemos ingresar el documento que previamente fue dado el visto bueno por el director, los tipos de documentos a ingresar son: denuncias y convenios.

| ASESORIA JURIDICA REGISTROS CONSULTAS | PARTICULARES                          |             |             |           |                         |                                                      |                |
|---------------------------------------|---------------------------------------|-------------|-------------|-----------|-------------------------|------------------------------------------------------|----------------|
|                                       | Cerrar 😣                              |             |             |           |                         |                                                      |                |
| INGRESAR DOCUMENTO                    | LISTA D                               | E DOCUM     | ENTOS       | EXISTEN   | TES                     |                                                      |                |
| Numero Documento D-006                |                                       |             |             |           |                         |                                                      |                |
| Fecha 27/06/2012                      |                                       |             |             | 1         |                         |                                                      |                |
| Tipo documentos DENUNCIA 🗸            | No. Cédula                            |             |             |           |                         |                                                      |                |
| Archivo Examinar.                     | Fecha                                 | Numero      | iombres     | Anellidos |                         |                                                      |                |
| Nombre Institucion                    | Documento                             | Documento D | emandado    | Demandado | Causa                   | Nombre Institucion                                   | Tipo Documento |
| Nombre Demandado                      | 29/03/2012                            | D-005 ED    | DGAR FABIAN | QUINTANA  | Cobros                  | ESCUELA FE Y ALEGRIA                                 | DENUNCIA       |
| Nombre Demandante                     |                                       |             |             |           |                         |                                                      |                |
| Nombre Particular                     | 27/03/2012                            | D-004 EC    | DGAR FABIAN | QUINTANA  | Abuso de<br>Autoridad   | ESCUELA MARIA<br>ANGELICA IDROBO                     | DENUNCIA       |
| Causa                                 | · · · · · · · · · · · · · · · · · · · |             |             |           |                         |                                                      |                |
| Detaile Documento                     | 25/03/2012                            | D-001 ED    | DGAR FABIAN | QUINTANA  | Maltrato<br>Psicológico | CENTRO OCUPACIONAL<br>REHABILITACION SOCIAL<br>BARRA | DENUNCIA       |
| Activo                                |                                       |             |             |           |                         |                                                      |                |
| Lata_B                                |                                       |             |             |           |                         |                                                      |                |

Si fuere el caso de una demanda se ingresaria todos los datos indicados también se guardaría el archivo previamente escaneado.

También se puede vizualizar en el formulario que se encuentra junto, información de documentos antes registrados en el sistema, se puede realizar busquedas de documentos de alguna persona antes registrada.  <u>Sesiones</u> el caul al ser presionado nos despliega el siguiente formulario, en el que debemos registrar la sesión con sus respectivos puntos de orden a tratar, que se creará previamente antes de alguna reunión con la Comisión de Defensa, para la resolución de diferentes puntos indicados en el documento impreso por el sistema.

| ASESORIA JURIDICA      | A <u>REGISTROS</u> |      | CULARES            |                     |                      |                        |                          |                                                       | end when REEL could would like releases and a | 'Ao |
|------------------------|--------------------|------|--------------------|---------------------|----------------------|------------------------|--------------------------|-------------------------------------------------------|-----------------------------------------------|-----|
|                        |                    | MENU |                    |                     | Cen                  | rar 8                  |                          |                                                       |                                               |     |
| CREAR SESION           | I                  |      | LISTAI             | DE DOCU             | MENTOS               |                        |                          |                                                       |                                               |     |
| Número De Sesión       | S-003              |      |                    |                     |                      |                        |                          |                                                       |                                               |     |
| Fecha                  | 27/06/2012         |      |                    |                     |                      |                        |                          |                                                       |                                               |     |
| hora                   |                    |      | No. Cedula         |                     |                      |                        |                          |                                                       |                                               |     |
| Número Documento       |                    |      | Fecha<br>Documento | Numero<br>Documento | Nombres<br>Demandado | Apellidos<br>Demandado | Causa                    | Nombre Institucion                                    | Tipo Documento                                |     |
| Número Sumario         |                    |      |                    |                     |                      |                        |                          |                                                       | T                                             |     |
| Número Comision Defens | a 🖕                |      | 29/03/2012         | D-005               | EDGAR FABIAN         | QUINTANA               | Indevidos                | ESCUELA FE Y ALEGRIA                                  | DENUNCIA                                      |     |
| Temas Informacion      |                    |      | 27/03/2012         | D-004               | EDGAR FABIAN         | QUINTANA               | Abuso de<br>Autoridad    | ESCUELA MARIA<br>ANGELICA IDROBO                      | DENUNCIA                                      |     |
| Tema Desicion          |                    |      | 26/03/2012         | D-001               | EDGAR FABIAN         | QUINTANA               | Maltrato<br>Paloológiloo | CENTRO OCUPACIONAL<br>REHABILITACION SOCIAL<br>IBARRA | DENUNCIA                                      |     |
| Varios                 |                    |      | LISTA I            | DE SUMA             | RIOS                 | ero Sumario (          | Causa                    | Nombres Demandad                                      | Apellidos Demandado                           |     |
| Donde                  | BASICA 🚽           |      | 27/03/2012         | D-004               | S-001                | 1                      | Abuso de Autoridad       | EDGAR FABIAN                                          | QUINTANA                                      |     |
| Activo                 |                    |      |                    |                     |                      |                        |                          |                                                       |                                               |     |
| Lista 💾                |                    |      |                    |                     |                      |                        |                          |                                                       |                                               |     |

 <u>Resolución Básica</u> en la cual al ser presionado podemos visualizar el siguiente formulario, en el que debemos registrar la resolución que se dio en la sesión que con anterioridad fue realizada por la comisión de defensa, se guarda el archivo de la sesión firmada por los asistentes que debe ser escaneada, el numero de la sesión y el detalle de la resolución, junto a este formulario se puede visualizar las sesiones que han sido realizadas con sus detalles.

| ASESORIA JURIDICA    | REGISTROS CONSULTAS PARTICULARES |                      |                       |                     |                       |                      |                        |
|----------------------|----------------------------------|----------------------|-----------------------|---------------------|-----------------------|----------------------|------------------------|
|                      | MENU                             | Cerrar 😣             |                       |                     |                       |                      |                        |
| REAR RESOL           | UCION BASICA                     | LISTA DE             | PUNTOS DE             | ORDEN               |                       |                      |                        |
| umero Resolucion Bas | sica RB-002                      |                      |                       |                     |                       |                      |                        |
| echa resolucion      | 27/06/2012                       |                      |                       |                     |                       |                      |                        |
| rchivo               | Examinar_                        |                      | N                     | lo. Cédula          |                       |                      |                        |
| umero Sesión         |                                  | Fecha Punto<br>Orden | Número Punto<br>Orden | Número<br>Documento | Causa                 | Nombres<br>Demandado | Apellidos<br>Demandado |
| etalle Sesión        |                                  | 27/03/2012           | PO-001                | D-004               | Abuso de<br>Autoridad | EDGAR FABIAN         | QUINTANA               |
| oservaciones         |                                  |                      |                       |                     |                       |                      |                        |
| nde                  | FISCALIA 👻                       |                      |                       |                     |                       |                      |                        |
| tivo?                | V                                |                      |                       |                     |                       |                      |                        |
| ista 📙               |                                  |                      |                       |                     |                       |                      |                        |

 <u>Sumario</u> el cual al ser presionado nos despliega el siguiente formulario, en el que debemos registrar: el número de la resolución básica los supervisores para la inspección de la misma y el detalle, junto a este formulario podemos visualizar las resoluciones básicas que deben crear un sumario, de igual manera pueden buscar la resolución básica de alguna persona involucrada, por medio de su número de cédula

| ASESORIA JURIDICA        | REGISTROS CONSULTAS | ARTICULARES |                         |                       |               |                   |                     |                    |                 |
|--------------------------|---------------------|-------------|-------------------------|-----------------------|---------------|-------------------|---------------------|--------------------|-----------------|
|                          | MENU                |             | Cerrar 😣                |                       |               |                   |                     |                    | ý:              |
| CREAR UN NUE             | VO SUMARIO          |             | LISTA DE RESO           | OLUCIONES B           | ASICAS        |                   |                     |                    |                 |
| Número Sumario           | S-002               |             |                         |                       |               |                   |                     |                    |                 |
| Fecha designacion        | 27/06/2012          |             | 1000                    |                       |               |                   |                     |                    |                 |
| Número Resolución Básica |                     |             | No. Cedula              |                       |               |                   |                     |                    |                 |
| Supervisor1              |                     |             | Fecha Resolucion Basica | No. Resolucion Basica | No. Documento | Nombres Demandado | Apellidos Demandado | Causa              | Observaciones   |
| Supervisor2              |                     |             | 27/03/2012              | RE-001                | D-004         | EDGAR FABIAN      | QUINTANA            | Abuso de Autoridad | SE CREA SUMARIO |
| Supervisor3              |                     |             |                         |                       |               |                   |                     |                    |                 |
| Detalle                  | н                   |             |                         |                       |               |                   |                     |                    |                 |
| Activo?                  | 7                   |             |                         |                       |               |                   |                     |                    |                 |
| <u>Lista</u>             |                     |             |                         |                       |               |                   |                     |                    |                 |

 <u>Resolución Sumario</u> en el cual al ser presionado nos despliega el siguiente formulario, en ell que debemos registrar la sesión que fue realizada previamente para esta resolución, número de la sesión, tipo de resolución y el detalle de la resolución, de igual manera junto a este formulario podemos visualizar las sesiones que fueron realizadas para dar una resolución al sumario que posea, siendo buscada por el número de cédula de la persona involucrada.

| CREAR RES                          | OLUCION DEI         | L SUMARIO | LISTA DE             | SUMARI             | os               |                |                       |                      |                        |
|------------------------------------|---------------------|-----------|----------------------|--------------------|------------------|----------------|-----------------------|----------------------|------------------------|
| Numero Acuerdo<br>Fecha<br>Archivo | A-002<br>27/06/2012 | Examinar  | No. Cedula           |                    |                  |                |                       |                      |                        |
| Número Sesión<br>Tipo Resolución   |                     |           | Fecha Punto<br>Orden | No. Punto<br>Orden | No.<br>Documento | No.<br>Sumario | Causa                 | Nombres<br>Demandado | Apellidos<br>Demandado |
| Detalle Resolución                 |                     | at        | 27/03/2012           | PO-002             | D-004            | S-001          | Abuso de<br>Autoridad | EDGAR FABIAN         | QUINTANA               |
| Resolución                         |                     |           |                      |                    |                  |                |                       |                      |                        |
| Activo?                            | V                   |           |                      |                    |                  |                |                       |                      |                        |

Al presionar en <u>Lista</u> nos despliega las resoluciones existentes las cuales pueden ser impresas.

 <u>Documento Fiscalía</u> el cual al ser presionado nos despliega el siguiente formulario, en el que se registra la ciudad de la fiscalía, el numero de la resolución básica, se guarda el archivo anteriormente escaneado, el fundamento y la resolución dada, el documento es registrado cuando no se crea sumario, de igual manera junto a este formulario, podemos visualizar las resoluciones básicas para que las demandas realizadas pasen a la fiscalía, se puede buscar el registro de estas con el número de cédula de la persona involucrada.

| ASESORIA JURIDI        | CA REGISTROS CONSULTAS | PARTICULARES                                                                                                    |
|------------------------|------------------------|----------------------------------------------------------------------------------------------------|
|                        | MENU                   | Cerrar 😣                                                                                                    |
| CREAR DOCU             | MENTO FICALIA          | LISTA DE RESOLUCIONES BASICAS                                                                                         |
| Num documento fiscalia | a DF-001               |                                                                                                    |
| Fiscalia               | •                      |                                                                                                    |
| No. Resolucion         |                        | No. Cedula                                                                                                    |
| Fecha                  | 27/06/2012             | Fecha Resolucion Basica No. Resolucion Basica No. Documento Nombres Demandado Apellidos Demandado Causa Observaciones |
| Archivo                | Examinar               |                                                                                                    |
| Fundamento             | B.                     |                                                                                                    |
| Resolucion             | al                     |                                                                                                    |
| Activo                 | V                      |                                                                                                    |

• <u>Comisión Defensa</u> el cual al ser presionado nos despliega el siguiente formulario, en el que podemos visualizar los miembros que forman la comisión de defensa, de igual manera podemos ingresar un nuevo concejo.

|              |       | MENU     |          |          |       | Cerrar |
|--------------|-------|----------|----------|----------|-------|--------|
|              |       |          |          |          |       |        |
|              |       |          |          |          | 1     |        |
| DE MIEM      | BROS  | DE LA CO | MISIO    | N DE DE  | FENSA |        |
|              |       |          |          |          |       |        |
|              | n n   |          | r        | r 1      |       |        |
| No. Comisión | Fecha | Director | Recursos | Asesoria |       |        |

# MENÚ CONSULTAS

| SALIR |                   | IGAJ      | (SIST<br>(A                                                                                | 'EMA DE GES'<br>SESORÍA JUR | TIÓN DE<br>ÍDICA<br>Martes 26 de Ju | ministerio de<br>educación | 0 |
|-------|-------------------|-----------|--------------------------------------------------------------------------------------------|-----------------------------|-------------------------------------|----------------------------|---|
|       | ASESORIA JURIDICA | REGISTROS | CONSULTAS<br>Instituciones<br>Sumarios<br>Documento<br>Sesiones<br>Resoluciones<br>Basicas | PARTICULARES                |                                     |                            |   |

En este menú desplegado tenemos las siguientes opciones:

• <u>Instituciones</u> el cual al ser presionado nos despliega el siguiente reporte, en el que podemos buscar las instituciones por: el nombre, el nivel de educación y el cantón, de igual manera puede ser impreso.

|                                                                            |                | Nor                      | nbre Institución           |                  |                 |                       |                     |                          |                   |                 |               |               |               |
|----------------------------------------------------------------------------|----------------|--------------------------|----------------------------|------------------|-----------------|-----------------------|---------------------|--------------------------|-------------------|-----------------|---------------|---------------|---------------|
|                                                                            | N              | (ivel Educación Ninguna  | •                          | Canf             | tones Ningu     | ina 🗸                 |                     |                          |                   |                 |               |               |               |
|                                                                            |                |                          |                            |                  |                 |                       |                     |                          |                   |                 |               |               |               |
| ç                                                                          |                |                          |                            |                  | Listad          | o de Insti            | tuciones            |                          |                   |                 |               |               |               |
| Nombres<br>Institucion                                                     | Codigo<br>Amie | Nombres<br>Representante | Apellidos<br>Representante | Parroquia        | Canton          | Tipo<br>Educacion     | Tipo<br>Institucion | Nivel<br>Educacion       | Tipo<br>Modalidad | Tipo<br>Jornada | Telefono<br>1 | Telefono<br>2 | Telefono<br>3 |
| LA MERCED                                                                  | 10H00275       | EDGAR FABIAN             | QUINTANA                   | SAN ROQUE        | ANTONIO<br>ANTE | EDUCACION<br>REGULAR  | FISCAL              | BASICA                   | PRESENCIAL        | MATUTINA        |               |               |               |
| CENTRO<br>EDUCATIVO DE<br>EDUCACION<br>BASICA JOSE<br>MARIA PEREZ<br>MU?OZ | 10H00279       | EDGAR FABIAN             | QUINTANA                   | SAN ROQUE        | ANTONIO<br>ANTE | EDUCACION<br>REGULAR  | FISCAL              | BASICA                   | PRESENCIAL        | MATUTINA        |               |               |               |
| TEODORO WOLF                                                               | 10H00238       | EDGAR FABIAN             | QUINTANA                   | ANDRADE<br>MARIN | ANTONIO<br>ANTE | POPULAR<br>PERMANENTE | FISCAL              | BASICA                   | PRESENCIAL        | MATUTINA        |               |               |               |
| FRANCISCO JOSE<br>DE CALDAS                                                | 10H00242       | EDGAR FABIAN             | QUINTANA                   | ANDRADE<br>MARIN | ANTONIO<br>ANTE | EDUCACION<br>REGULAR  | FISCAL              | BASICA                   | PRESENCIAL        | MATUTINA        |               |               |               |
| COLEGION<br>NOCTURNO<br>ATUNTAQUI                                          | 10H00246       | EDGAR FABIAN             | QUINTANA                   | ATUNTAQUI        | ANTONIO<br>ANTE | EDUCACION<br>REGULAR  | FISCAL              | BASICA Y<br>BACHILLERATO | PRESENCIAL        | NOCTURNA        |               |               |               |
| PRINCE SA PACHA                                                            | 10H00250       | EDGAR FABIAN             | QUINTANA                   |                  | ANTONIO<br>ANTE | EDUCACION<br>REGULAR  | FISCAL              | BASICA                   | PRESENCIAL        | MATUTINA        |               |               |               |
| ESCUELA<br>POLICARPA<br>SALAVARRIETA                                       | 10H00254       | EDGAR FABIAN             | QUINTANA                   | ATUNTAQUI        |                 | EDUCACION<br>REGULAR  | FISCAL              | BASICA                   | PRESENCIAL        | MATUTINA        |               |               |               |
| JORGE ENRIQUEZ<br>SANCHEZ VEGA                                             | 10H00259       | EDGAR FABIAN             | QUINTANA                   | ATUNTAQUI        | ANTONIO<br>ANTE | EDUCACION<br>REGULAR  | FISCAL              | BASICA                   | PRESENCIAL        | MATUTINA        |               |               |               |

 <u>Sumarios</u> el cual al ser presionado nos despliega el siguiente reporte, en el que podemos visualizar los sumarios existentes, estos pueden ser buscados por el número de cédula de la persona involucrada, de igual manera puede ser impreso.

|                     |                    | MENU                 |                                  |                       | nprimir 🍋                                |                                     |
|---------------------|--------------------|----------------------|----------------------------------|-----------------------|------------------------------------------|-------------------------------------|
|                     | Fecha              |                      | Cedula                           |                       |                                          |                                     |
|                     |                    | L                    | ista Suma                        | rios                  |                                          |                                     |
| Fecha<br>Resolucion | Nombres<br>Docente | Apellidos<br>Docente | Institucion                      | Causa                 | Supervisores                             | Detalle                             |
| 27/03/2012          | EDGAR FABIAN       | QUINTANA             | ESCUELA MARIA<br>ANGELICA IDROBO | Abuso de<br>Autoridad | JUAN PAREDESLORENA<br>ESPARZALUIS CEPEDA | SANCION DE 30<br>DIAS SIN<br>SUELDO |

 <u>Documento</u> el cual al ser presionado nos despliega el siguiente reporte, en el que podemos visualizar los documentos registrados, estos pueden ser buscados por el número de cédula de la persona involucrada, de igual manera puede ser impreso.

|                  |            | MEN               | <u>U</u>            |                        | Imprimir                                                 |                         |                                                     | Cerrar 😣 |
|------------------|------------|-------------------|---------------------|------------------------|----------------------------------------------------------|-------------------------|-----------------------------------------------------|----------|
|                  |            | No. C             | édula               |                        | 8                                                        |                         |                                                     |          |
|                  |            | Lis               | tado de E           | ocument                | tos                                                      |                         |                                                     |          |
| No.<br>Documento | Fecha      | Tipo<br>Documento | Nombre<br>Demandado | Apellidos<br>Demandado | Institucion                                              | Causa                   | Detalle                                             |          |
| D-005            | 29/03/2012 |                   | EDGAR FABIAN        | QUINTANA               | ESCUELA FE Y<br>ALEGRIA                                  | Cobros<br>Indevidos     | por cobros<br>indevidos<br>dentro la<br>institucion |          |
| D-004            | 27/03/2012 |                   | EDGAR FABIAN        | QUINTANA               | ESCUELA MARIA<br>ANGELICA IDROBO                         | Abuso de<br>Autoridad   | por abuso de<br>autoridad en la<br>instituciuon     |          |
| D-001            | 26/03/2012 |                   | EDGAR FABIAN        | QUINTANA               | CENTRO<br>OCUPACIONAL<br>REHABILITACION<br>SOCIAL IBARRA | Maltrato<br>Psicológico | dadasdasdas                                         |          |

• <u>Resoluciones Básicas</u> el cual al ser presionado nos despliega el siguiente reporte, en el que podemos visualizar las resoluciones registradas, estas pueden ser buscados por el número de cédula de la persona involucrada, de igual manera puede ser impreso.

|                               |                             | MENU             |                      |                        | 2                     |                 |
|-------------------------------|-----------------------------|------------------|----------------------|------------------------|-----------------------|-----------------|
|                               |                             | No. Cédula       |                      |                        |                       |                 |
|                               | L                           | istado Re        | soluciones           | s Básicas              |                       |                 |
| Fecha<br>Resolucion<br>Basica | No.<br>Resolucion<br>Basica | No.<br>Documento | Nombres<br>Demandado | Apellidos<br>Demandado | Causa                 | Observacione    |
| 27/03/2012                    | RB-001                      | D-004            | EDGAR FABIAN         | QUINTANA               | Abuso de<br>Autoridad | SE CREA SUMARIO |

## MENÚ PARTICULARES

| <u>SALIR</u> |              | SI     | GAJ       | ) (     | SISTE | EMA DE GES<br>ESORÍA JUI | RÍDICA      | ministe<br>educa | erio de 🔒 🧕 |
|--------------|--------------|--------|-----------|---------|-------|--------------------------|-------------|------------------|-------------|
|              |              |        |           |         |       |                          | Martes 26 d | e Junio de 2012  |             |
|              | ASESORIA JUR | RIDICA | REGISTROS | CONSULT | TAS   | PARTICULARES             |             |                  |             |
|              |              |        |           |         |       | Registro<br>Particulares |             |                  |             |

En este menú nos despliega la siguiente opción:

• <u>Registro Particulares</u> el cual al ser presionado nos despliega el siguiente formulario, en el que debemos registrar los datos de personas particulares.

| INGRESAR DATOS PERSONALES |  |  |  |  |  |  |  |  |
|---------------------------|--|--|--|--|--|--|--|--|
| Nombres particular        |  |  |  |  |  |  |  |  |
| Numero Cedula             |  |  |  |  |  |  |  |  |
| Parroquia                 |  |  |  |  |  |  |  |  |
| Direccion                 |  |  |  |  |  |  |  |  |
| Telefono                  |  |  |  |  |  |  |  |  |
| Celular                   |  |  |  |  |  |  |  |  |
| Estado                    |  |  |  |  |  |  |  |  |
| Lista 💾                   |  |  |  |  |  |  |  |  |